#### BANCHE DATI GIURIDICHE IN RETE D'ATENEO breve guida all'uso di HeinOnline

## La banca dati Hein Online si raggiunge dal portale del CSB (Centro Servizi Bibliotecari) <u>www.csb.unipg.it</u>.

clicca su **RISORSE ELETTRONICHE**, nella colonna di destra:

| A | Accesso diretto      |  |  |
|---|----------------------|--|--|
| 0 | CATALOGO             |  |  |
| 0 | CERCA ARTICOLO       |  |  |
| 0 | RISORSE ELETTRONICHE |  |  |

#### Elenco delle risorse elettroniche

| Filtra per                 |            |             | Ce              | erca parole nel nome |        |         |          |
|----------------------------|------------|-------------|-----------------|----------------------|--------|---------|----------|
| <b>▼</b> iniziale <b>-</b> |            |             |                 | heinonline           |        | Q       | ×        |
| <b>▼</b> tipo <del>▼</del> |            |             |                 |                      |        |         |          |
| <b>▼</b> disciplina        | •          |             |                 |                      |        |         |          |
| ▼ accesso ▼                |            |             |                 |                      |        |         |          |
| ▲Nessun fi                 | ltro       |             |                 |                      |        |         |          |
| Risultati (1)              |            |             |                 |                      |        |         |          |
| Nome                       | Disciplina | Тіро        | Tipo di accesso | Modalità di accesso  | Altre  | info    |          |
| HeinOnline                 | Diritto    | Banche dati | ß               |                      | ⊖ Full | text    |          |
| 🔳 Scheda                   |            |             |                 |                      | 🖸 Ter  | mini di | utilizzo |
|                            |            |             |                 |                      | 🕑 Ma   | nuale   |          |

**Hein on Line** offre una vastissima collezione internazionale di materiali per la ricerca in ambito giuridico, principalmente anglo-americano. Consente l'accesso ad una vasta collezione di periodici, pubblicazioni legali e repertori normativi pubblicati da editori specializzati o dal Governo federale degli Stati Uniti. Tutti i titoli hanno copertura dal primo numero di pubblicazione, sono riprodotti in formato PDF (quindi nella loro forma originaria) e sono interamente ricercabili per autore, titolo o a testo libero. Una delle raccolte più significative è la **Law Journal Library** che contiene circa 1.700 riviste giuridiche pubblicate in 29 paesi diversi.

L'elenco delle risorse verso le quali orientare la ricerca (riviste, raccolte di giurisprudenza, classici) può essere visualizzato per nome (Browse Databases by name) o per tipologia (Browse Databases by Category).

#### **RICERCA GENERICA**

# Come posso trovare informazioni (sentenze, articoli, saggi, ..) su un particolare argomento giuridico?

Dalla schermata iniziale è possibile effettuare una ricerca con parole-chiave in tutte le collezioni, o selezionando quelle di interesse.

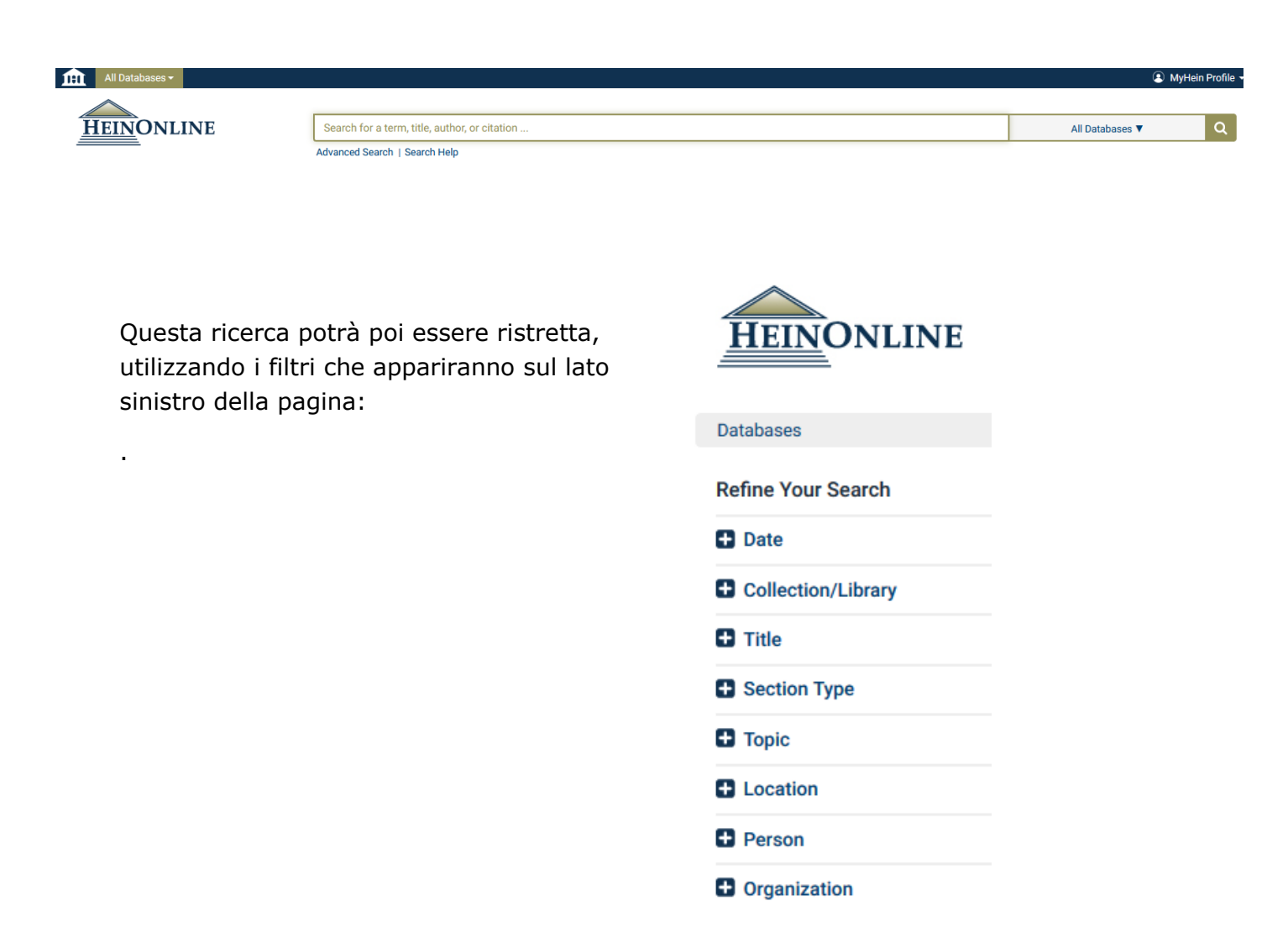

In alternativa è possibile **selezionare prima la risorsa** (per es. Law Journal Library) e poi effettuare la ricerca, in varie forme:

Browse (ricerca per scorrimento) per titolo, Stato, soggetto ecc.

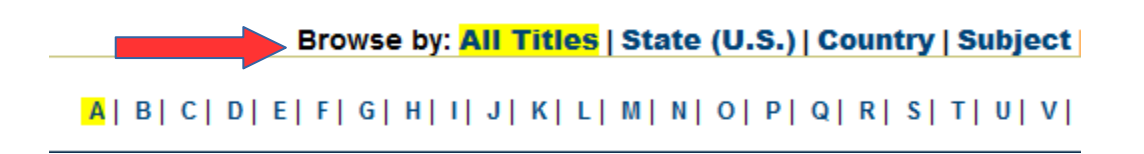

**Search (ricerca semplice)** digitando le parole chiave/termini di ricerca nell'apposito campo:

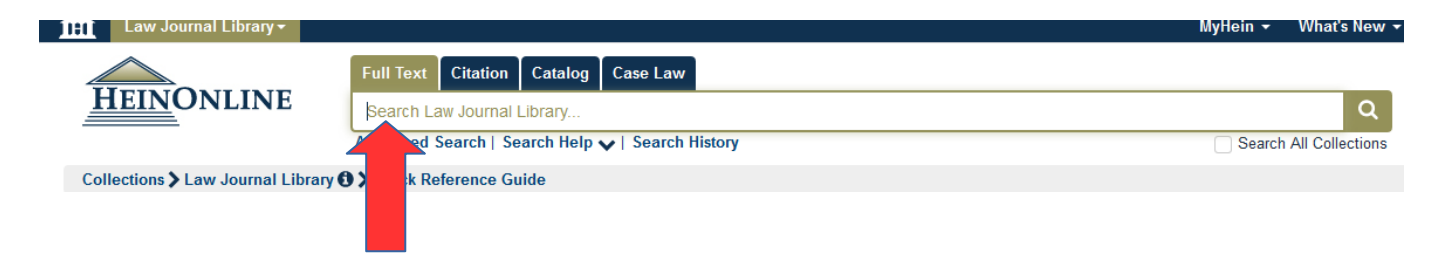

**Advanced Search (ricerca avanzata)** incrociando più campi – tra loro in "and" - e più termini di ricerca:

| 111 Law Journal Library -         |                                                                      | MyHein 👻 | What's New 👻    |  |  |
|-----------------------------------|----------------------------------------------------------------------|----------|-----------------|--|--|
|                                   | Full Text Citation Catalog Case Law                                  |          |                 |  |  |
| <u>Hein</u> Online                | Search Law Journal Library                                           |          | Q               |  |  |
|                                   | Advanced Search   Search Help V   Search History                     | Search   | All Collections |  |  |
| Collections > Law Journal Library | Quick Reference Guide                                                |          |                 |  |  |
|                                   | Text AND V                                                           |          |                 |  |  |
|                                   | Article Title  AND                                                   |          |                 |  |  |
|                                   | Author/Creator  Add field                                            |          |                 |  |  |
|                                   | Search                                                               |          |                 |  |  |
|                                   |                                                                      |          |                 |  |  |
|                                   | Subject:                                                             |          |                 |  |  |
|                                   | Choose Subjects                                                      |          |                 |  |  |
|                                   |                                                                      |          |                 |  |  |
|                                   | Select Littles:                                                      |          |                 |  |  |
|                                   | Choose by Citation                                                   |          |                 |  |  |
|                                   | Choose By Journal Title                                              |          |                 |  |  |
|                                   |                                                                      |          |                 |  |  |
|                                   | Date: (YYYY) Sort by: Relevance                                      |          |                 |  |  |
|                                   | Section Types To Search?: All Sections Check All Uncheck All         |          |                 |  |  |
|                                   | Articles     •      Legislation     •      Index     •      Contents |          |                 |  |  |
|                                   | Comments     Cases     Editorial                                     |          |                 |  |  |
|                                   | Reviews     Viscellaneous                                            |          |                 |  |  |

## **ESEMPI DI RICERCA**

### cercare una sentenza della Corte Suprema

Seleziona la risorsa "U.S. Supreme Court Library"

Complete coverage of the official U.S. Reports bound volumes as well as preliminary prints, slip opinions, and books and periodicals related to the U.S. Supreme Court are included in this library.

U.S. Code
U.S. Federal Legislative History Library
U.S. Presidential Library
U.S. Statutes at Large
U.S. Supreme Court Library
All Titles
Official Reports
Books on the Court
Periodicals on the Court
CRS Reports
Rules of the Supreme Court
Additional Resources (External)
U.S. Treaties and Agreements Library
Women and the Law (Peggy)

World Constitutions Illustrated

Da questa schermata si può scegliere di entrare in uno degli "Official Reports" e scorrerli in ordine cronologico, oppure selezionare "All Titles" e scrivere i termini di ricerca nel campo a disposizione, utilizzando l'opzione "Search" o "Advanced Search":

| U.S. Supreme Court Library <del>•</del> |                                                  | MyHein 👻 What's New 👻  |
|-----------------------------------------|--------------------------------------------------|------------------------|
|                                         | Full Text Citation Catalog Case Law              |                        |
| HEINONLINE                              | Search U.S. Supreme Court Library                | Q                      |
|                                         | Advanced Search   Search Help 🗸   Search History | Search All Collections |
| Collections > U.S. Supreme Court L      | ibrary 🕄                                         |                        |

La scelta dipenderà dal grado di precisione delle informazioni che si hanno.

### Esempio 1: Cercare la sentenza Roe v. Wade (1973)

seleziona la risorsa "U.S. Supreme Court Library"

seleziona "**Advanced Search**", e scrivi i nomi "Roe" e "Wade" nel campo "Case Title" seleziona il "Document Type": "Official Reports" (perché si cerca la sentenza e non dei documenti che ne parlano o la citano)

| Collections > U.S. Supreme Court L | ibrary 🕄                                                                                                |           |   |
|------------------------------------|----------------------------------------------------------------------------------------------------|-----------|---|
|                                    | Text                                                                                                    | AND       | • |
|                                    | Case Title 🔹 roe wade                                                                                   | AND       | • |
|                                    | Date 🔹                                                                                                  | Add field | _ |
|                                    | Select Document Type:                                                                                   |           |   |
|                                    | All Document Types<br>Official Reports<br>Books on the Court<br>Periodicals on the Court<br>CRS Reports |           |   |
|                                    | Select Titles:                                                                                          |           |   |
|                                    | Choose By Citation                                                                                      |           |   |
|                                    | Date: (YYYY) To: (YYYY) Sort by: Relevance                                                              |           | • |
|                                    | Search                                                                                                  |           |   |

#### cliccando su Search otterrò il risultato cercato:

| Collections > U.S. Supreme | Court Library ()<br>Results 1-1 of 1 items searching for (title:(roe wade)) in U.S. Supreme Court Library. , sorted by "R | elevance"                                 |
|----------------------------|----------------------------------------------------------------------------------------------------|-------------------------------------------|
| Document Type              | Sort by: Relevance 🔹 20 Results 🔽 🕼 🕽                                                                                     |                                           |
| Official Reports (1)       | 1.         Roe et al. v. Wade, District Attorney of Dallas County         Oyez                                            | Download PDF                              |
|                            | 410 0.5. 113 (1973)                                                                                                    | S Download Options<br>S Email<br>■ MyHein |
| 1970 to 1979 (1)           |                                                                                                    |                                           |
|                            | Check All Uncheck All                                                                                                    |                                           |
|                            | MyHein Bookmarks 💌 Save/Email                                                                                             |                                           |
|                            | Results 1-1 of 1 items searching for (title:(roe wade)) in U.S. Supreme Court Library sorted by "Re                       | levance".                                 |

il documento potrà essere scaricato in full-text e memorizzato, stampato, ecc..

Se avessimo selezionato l'opzione "All Document Types" avremmo ottenuto anche i documenti che citano la sentenza Roe v. Wade.

Esempio 2: cercare la citazione Roe v. Wade 410 U.S. 113 123 (1973).

Seleziona la risorsa "U.S. Supreme Court Library", poi "Official Reports" e poi "U.S. Reports"

Scorri l'elenco fino al volume n. 410, selezionalo, dal menù "Table of contents" scorri l'indice fino a pag. 113 dove si troverà il caso ricercato, clicca e scarica il documento in formato pdf, pronto da stampare o memorizzare.

## cercare un articolo in una rivista giuridica

seleziona la risorsa "Law Journal Library"

Contains more than 2,000 law and law-related periodicals. Coverage is from the first issue published for all periodicals and goes through the most-currently published issues allowed based on contracts with publishers. Search by article title, author, subject, state or country published, full text, and narrow by date.

Si aprirà una pagina con opzioni di ricerca già definite: browse, search, advanced search.

| Law Journal Library -             |                                                              | MyHein 🕶                                                             | What's New 👻 I         |
|-----------------------------------|--------------------------------------------------------------|----------------------------------------------------------------------|------------------------|
| HEINONLINE                        | Text Citation Catalog Case Law<br>Search Law Journal Library |                                                                      | ٩                      |
|                                   | Advanced Search   Search Help V   Search H                   | istory 🗌 S                                                           | Search All Collections |
| Collections > Law Journal Library | Qui eference Guide                                           |                                                                      |                        |
|                                   | Browse by: All Tit                                           | es   State (U.S.)   Country   Subject   Most-Cited   Author Profiles | Y   Z   All            |
| Updated ()                        | AALL Spectrum                                                | Vols. 1-21#1 (1996-2016)                                             |                        |
|                                   |                                                              |                                                                      |                        |

**Esempio 1: indicazione generica**: Mody, National Cyberspace Regulation (non conosco la rivista).

con i dati a mia disposizione sarà possibile selezionare "**Advanced Search**". Negli appositi campi dovrò digitare i soli dati conosciuti: cognome dell'autore e parole del titolo dell'articolo

| Law Journal Library -               |               |            |               |                  |           |
|-------------------------------------|---------------|------------|---------------|------------------|-----------|
|                                     | Full Text     | Citation   | Catalog       | Case Law         |           |
| <u>HEIN</u> ONLINE                  | Search La     | w Journal  | Library       |                  |           |
|                                     | Advanced S    | earch   Se | arch Help     | Search History   |           |
| Collections > Law Journal Library ( | Quick Re      | ference Gu | ıide          |                  |           |
|                                     | Text          | •          |               |                  | AND -     |
|                                     | Article Title | ▼ na       | ational cyber | space regulation | AND       |
|                                     | Author/Crea   | tor 💌 m    | iody          |                  | Add field |
|                                     | Search        |            |               |                  |           |

Dopo aver cliccato su "**search**" verrà visualizzato l'articolo cercato:

| Law Journal Library -               |                                                                                                    | MyHein 👻 What's New 👻 Help 📁 👻 Con                                                                                                    |
|-------------------------------------|----------------------------------------------------------------------------------------------------|----------------------------------------------------------------------------------------------------|
| HEINONLINE                          | Full Text     Citation     Catalog     Case Law       Search Law Journal Library       Advanced Search   Search Help ↓   Search History                                                                                                    | C Search All Collections                                                                                                    |
| Collections 🕽 Law Journal Library   | Ø > Quick Reference Guide                                                                                                    |                                                                                                    |
| Refine Your Search                  | Results 1-1 of 1 items searching for ((title:(national cyberspace regulation) AND creator:                                                                                                    | (mody))) in Law Journal Library. , sorted by "Relevance"                                                                                            |
| Dates                               | Sort by: Relevance   20 Results   See Also See Also                                                                                                    | : 1 results from Index to Foreign Legal Periodicals                                                                                                 |
| YYYY to YYYY Go<br>2000 to 2005 (1) | <ol> <li>National Cyberspace Regulation: Unbundling the Concept of Jurisdiction [notes]<br/>Stanford Journal of International Law, Vol. 37, Issue 2 (Summer 2001), pp. 365-390<br/>Mody, Sanjay S. (Cited 16 times)<br/>37 Stan. J. Int'l L. 365 (2001)</li> </ol> | <ul> <li>➢ Download PDF</li> <li>▲ Download Options</li> <li>➢ Email</li> <li>MyHein</li> <li>Cited by 16 Articles<br/>Accessed 30 Times</li> </ul> |
|                                     | Check All Uncheck All MyHein Bookmarks Save/Email Results 1-1 of 1 items searching for ((title:(national cyberspace regulation) AND creator:                                                                                                    | (mody))) in Law Journal Library sorted by "Relevance".                                                                                              |

**Esempio 2:** avendo a disposizione i riferimenti bibliografici completi, però in forma abbreviata (**37 Stan. J. Int'l L. 365 (2001)**), si può utilizzare la modalità di ricerca **Browse**, nel caso in esempio selezionando la lettera **S**:

| 👔 Law Journal Library <del>-</del> |                                                                                                    | MyHein ▾ What's New ▾                                                       |
|------------------------------------|----------------------------------------------------------------------------------------------------|-----------------------------------------------------------------------------|
|                                    | Full Text Citation Catalog Case Law                                                                                                    |                                                                             |
| HEINONLINE                         | Search Law Journal Library                                                                                                    | Q                                                                           |
|                                    | Advanced Search   Search Help 🗸   Search History                                                                                                   | Search All Collections                                                      |
| Collections > Law Journal Library  | Quick Reference Guide                                                                                                    |                                                                             |
|                                    | Browse by:       All Titles         State (U.S.)   Country   Subject   M         A   B   C   D   E   F   G   H   I   J   K   L   M   N   O   P   Q | ost-Cited   Author Profiles                                                 |
| 0                                  | Saint Louis University Journal of Health Law & Policy                                                                                              | Vols. 1-9 (2007-2016)                                                       |
| 0                                  | Saint Louis University Law Journal                                                                                                    | Vols. 1-60#3 (1949-2016) Title Varies: Vol. 1 (1948-195<br>Louis University |

D. Bonella BGU – febbraio 2022

E scorrendo l'elenco fino alla rivista da noi cercata:

Updated Stanford Journal of International Law

Vols. 1-52 (1966-2016) Title Varies: Vols. 1-2 (1966-1967) as International Society Stanford Law School Proceedings; Vols. 3-15 (1968-1979) as Stanford Journal of International Studies

Cliccando sul titolo si apre l'elenco cronologico e si scorre fino al volume 2001 cercato.

Selezionandolo si apre il pdf del volume, si può selezionare la pagina della nostra citazione digitandola nell'apposito campo:

| Law Journal Library -                                                                           |                                             |                                                                                                    |
|-------------------------------------------------------------------------------------------------|---------------------------------------------|----------------------------------------------------------------------------------------------------|
|                                                                                                 | Full Text Citation Catal                    | og Case Law                                                                                                    |
| <u>Hein</u> Online                                                                              | Search Law Journal Librar                   | y                                                                                                    |
|                                                                                                 | Advanced Search   Search He                 | lp ✔   Search History                                                                                                    |
| Databases 🕻 Law Journal Library 🛈 🕻 S                                                           | tanford Journal of International Law > 37 S | tan. J. Int'l L. (2001) 🕽 Quick Reference Guide                                                                                                    |
| Contents 🥑 Cite                                                                                 |                                             | 🔀 📩 🖂 🖹 %, 📕 Q, < 365 🔽 > 🚍 🖬 🖨 More Like This                                                                                                    |
| Page II ScholarCheck S                                                                          | <b>^</b>                                    |                                                                                                    |
| Tom Ca<br>Revisite<br>Page 1.<br>Cited By 17 Articles<br>Accessed 47 times                      | ton Symposium: War Powers                   |                                                                                                    |
| Tom Campbell v. William Jefferson Clin<br>Revisited<br>Page 189 [2]                             | ton Symposium: War Powers                   | National Cyberspace Regulation:                                                                                                    |
| The Fog of War (Powers) Symposium:                                                              | War Powers Revisited                        | Unbundling the Concept of                                                                                                    |
| Halterman, Lee H.; Lobel, Jules; Starr, J<br>Page 197 🔀                                         | oel E.; Ratner, Michael                     | Jurisdiction                                                                                                    |
| Congress, Standing and the War Power<br><i>Revisited</i><br>Stern, Mark B.<br><i>Page 205</i> 🔁 | s Act Symposium: War Powers                 | Sanjay S. Mody*                                                                                                    |
| Book Notes<br>Page 209 🖻                                                                        |                                             | The growth of cyberspace, and the real-world harms that it facilitates, have<br>prompted considerable discussion about what, if any, kind of regulatory<br>scheme to adopt. <sup>1</sup> In the domestic context, much of this discussion focuses on                                                                                                    |
| Issue 2 - Summer 2001<br>Page 221 占                                                             |                                             | the propriety of applying existing, land-based laws to cyberspace activity. <sup>2</sup> For<br>example, U.S. scholars debate vigorously whether cyberspace transmissions<br>within the United States should be covered by constitutional speech                                                                                                    |
| Implementation of the Property Legisla<br>Hastings, Lynn<br>Page 221 [2]                        | tion in Bosnia Herzegovina                  | protections, <sup>3</sup> copyright regulations, <sup>4</sup> or privacy rules. <sup>5</sup> To be sure, thinking about <i>what</i> substantive laws should govern cyberspace activity is of critical importance. But when cyberspace transmissions cross international                                                                                                    |
| Justice by the International Criminal Tri<br>Ivkovic, Sanja Kutnjak<br>Page 255                 | bunal for the Former Yugoslavia             | boundaries, an antecedent who question takes on greater prominence: Who, if<br>anyone, has the legal authority to regulate the Internet? <sup>6</sup> In the argot of                                                                                                    |
| Erewhon: The Coming Global Legal Ord<br>Friedman, Lawrence M.                                   | er Commentary                               | 1997; B.S.F.S., Georgetown University, 1995. I would like to thank Anthonian Veranosa, Paul Goldstein, and<br>Abraham Sofaer for their helpful comments on earlier drafts of this Note. Special thanks to Sonali Mody,<br>Fred Bloom, and the editors of the Stanford Journal of International Law.<br>1 Throughout this Note, I use the terms "cyberspace" and "Internet" interchangeably. Strictly                                                                                                    |
| National Cyberspace Regulation: Unbur<br>Note<br>Mody, Sanjay S.                                | ndling the Concept of Jurisdiction          | speaking, the Internet (short for "interconnected network") is a tool used to navigate cyberspace, which refers generally to communication and transmission of goods over computer networks. See Jay Krasovec, Comment, Cyberspace: The Final Frontier, for Regulation?, 31 AKRON L, Key, 101, 101 nn, 1 & 3 (1997). For a discussion of the Internet's history, See Barry M, Leiner et al., A Brief History of the Internet, Internet Society, ark http://www.isco.org/internet/history/brief.html (last visited Mar. 23, 2001). |
| Page 365 🖸<br>Book Notes                                                                        |                                             | the Doman Commerce Clause, 73 S. CALL, REV. 1422 (2000).<br><sup>3</sup> See, e.g., Symposium, Emerging Media Technology and the First Amendment, 104 YALE LJ.<br>1613 (1905) Krassware surver note:                                                                                                    |
| Page 391 🖾                                                                                      | v                                           | 4 See, e.g., Nix Blin-Koren, Cyberlaw and Social Change: A Democratic Approach to Copyright<br>Law in Cyberspace, 14 CARDOZO ARTS & ENT. LJ, 215 (1996); Jane C. Ginsburg, Putting Cars on the                                                                                                    |

< >